# ISCRIZIONE IMPRESA ALLA CASSA EDILE DI ASTI

Questa procedura deve essere adottata per l'iscrizione di una nuova Impresa alla Cassa edile di ASTI.

Prima di procedere verificare quanto segue:

- Il Consulente dell'Impresa deve essere già iscritto presso la Cassa edile di ASTI;
- L'Impresa non deve avere già una posizione presso la Cassa edile di ASTI (in questo caso sarà sufficiente inviare una richiesta di riattivazione posizione);
- Avere a disposizione **visura camerale** aggiornata e **documento di identità** del legale rappresentante.

Entrare nella procedura di registrazione Impresa dal seguente link

# https://osservatorio.cassaedileweb.it/ceasti registrazionesice/

| SiceWeb - Cassa Edile Asti |                                   |
|----------------------------|-----------------------------------|
| Accesso alla Cassa Edile   | Registrazione                     |
| Registrazione              | Scelta Utente Registrazione       |
|                            | Utente da registrare<br>Impresa V |
|                            | Conferma Annulla                  |
|                            |                                   |
|                            |                                   |
|                            |                                   |

Selezionare come utente da Registrare **Impresa** e Cliccare su **Conferma** 

| SiceWeb - Cassa Edile Asti |                                         |
|----------------------------|-----------------------------------------|
| Accesso alla Cassa Edile   | Registrazione                           |
| Registrazione              | Scelta Utente Registrazione             |
|                            | Utente da registrare<br>Impresa V       |
|                            | Conferma Annulla Controllo Anagrafica × |
|                            | Tipo Soggetto                           |
|                            | Impresa                                 |
|                            | Codice Fiscale Estero                   |
|                            |                                         |
|                            | Conferma Annulla                        |
|                            |                                         |
|                            |                                         |
|                            |                                         |

Inserire il Codice Fiscale dell'Impresa e Cliccare su Conferma

Proseguire nell'inserimento dei dati nelle videate proposte

# <mark>NOTA</mark>

I campi contrassegnati con asterisco sono **obbligatori** 

Cliccando su **Avanti** se visualizzate dei campi sottolineati in arancione vuol dire che non avete compilato dei campi <u>non</u> obbligatori, potete procedere facendo doppio click sul campo interessato per sbloccare l'avviso.

| SiceWeb - Cassa Edile Asti |                   |                                                                        |                                              |                          |      |
|----------------------------|-------------------|------------------------------------------------------------------------|----------------------------------------------|--------------------------|------|
| Accesso alla Cassa Edile   | Registrazi        | ione                                                                   |                                              |                          |      |
| Registrazione              | Scelta<br>Impresa | Utente Registrazione<br>Nuova Impresa<br>Deti Generali Consulente Sede | Legale Altri Dati Riepilog<br>Rappresentante | 0                        | ×    |
|                            |                   | Ragione Sociale *                                                      | Codice Fiscale *                             | Partia IVA *             |      |
|                            |                   | Inquadramento *                                                        | Natura Giuridica *                           | Associaziore Datoriale * | ~    |
|                            |                   | Numero iscrizione C.C.I.A.                                             | Data Iscrizione CCIAA                        | Data Inizio Attività *   |      |
|                            |                   | Richiesta Bonifico                                                     | IBAN*                                        | Intesta:ario C/C         |      |
|                            |                   | Numero operai all'iscrizione                                           | Numero Impiegati all'iscrizione              | Iscrizione CE *          | [27] |
|                            |                   |                                                                        |                                              |                          |      |
|                            |                   |                                                                        | Avanti                                       | Chiudi                   |      |

### Sezione Dati Generali

Matricola INPS e INAIL Impresa; Inquadramento (Artigiana o Edile affini Industria); Natura giuridica (SRL, SPA, SNC, individuale, ecc); Associazione Datoriale Data inizio attività e Iscrizione CE ovvero la Data in cui l'Impresa comincia a versare in Cassa edile di ASTI per i propri dipendenti; IBAN (Necessario per i rimborsi all'Impresa)

#### **Sezione Consulente**

Ricercare il Consulente con il codice fiscale con il quale si è iscritti alla Cassa edile di ASTI

Se non viene visualizzata l'anagrafica accertarsi con i nostri uffici che la registrazione del Consulente sia avvenuta con successo.

Non inserire i dati del Consulente manualmente se non viene trovata dal sistema.

#### **Sezione Sede**

Compilare tutti i dati obbligatori dell'indirizzo sede Impresa

#### Sezione Legale rappresentante

I dati anagrafici del Legale rappresentante dell'Impresa

|              | Ū      |                       |                     |              |                    |         |            |                          |                         |     |
|--------------|--------|-----------------------|---------------------|--------------|--------------------|---------|------------|--------------------------|-------------------------|-----|
| egistrazione | Scolt  | a litanta Dogistra:   | ziono               |              |                    |         |            |                          |                         |     |
|              | Scen   | a Otenite Registra    | lione               |              |                    |         |            |                          |                         |     |
|              |        | Nuova Impresa         |                     |              |                    |         |            |                          |                         |     |
|              | Impres | 00                    |                     | )(           |                    | )       |            |                          |                         |     |
|              |        | Dati Generali Consule | ente Sede Lej       | gale Altri   | Dati Riepi         | logo    |            |                          |                         |     |
|              |        |                       | Rappre              | sentante     |                    |         |            |                          |                         |     |
|              |        | Documenti Da Allega   | re: Riga 1 di 3 🛛 📿 | <b>1</b>     | Menu               |         |            |                          |                         |     |
|              |        |                       | ~                   |              | North Steam        |         |            |                          |                         |     |
|              |        |                       |                     |              |                    |         |            | Presa Visione            | Accettazion             | e   |
|              |        | File Richiesto        | Nome File Allegato  | Obbligatorio | Scarica<br>Modello | Inviato | Data Invio | Presa Visione<br>Privacy | Accettazione<br>Privary |     |
|              |        | Visura camerale       | Visura camerale     | √ SI         | B                  | × NO    |            | Thinky                   |                         |     |
|              |        | Documento Legale Ra   | Documento Legale Ra | 🗸 SI         | B                  | × NO    |            |                          |                         |     |
|              |        | INFORMATIVA IMPRE     | . INFORMATIVA IMPRE | × NO         | B                  | × NO    |            |                          |                         |     |
|              |        |                       |                     |              |                    |         |            |                          |                         |     |
|              |        |                       |                     |              |                    |         |            |                          |                         |     |
|              |        | -                     |                     |              |                    |         |            |                          |                         |     |
|              |        |                       |                     |              |                    |         |            |                          |                         |     |
|              |        | -                     |                     |              |                    |         |            |                          |                         |     |
|              |        |                       |                     |              |                    |         |            |                          |                         |     |
|              |        |                       |                     |              |                    |         |            |                          |                         | · · |

#### Sezione Altri Dati

In questa sezione è possibile caricare i documenti obbligatori per l'iscrizione.

Visura camerale aggiornata, Documento di identità in corso di validità del Legale rappresentate.

Sarà necessario inoltre confermare la presa visione del documento Informativa Privacy per le Imprese.

| SiceWeb - Cassa Edile Asti |                                                                                                    |
|----------------------------|----------------------------------------------------------------------------------------------------|
| Accesso alla Cassa Edile   | Registrazione                                                                                                    |
| Registrazione              | Secte Utente Recistrazione     Interes     Interes |
|                            | Avante                                                                                                    |

#### Come allegare i documenti

Posizionarsi sulla riga desiderata, ad esempio Visura camerale Cliccare sul pulsante Menù  $\rightarrow$  Allega documento

1- Scegli un documento da caricare con il pulsante Scegli file

2 - Cliccare quindi sul tastino freccia a lato (Carica documento)

Quindi cliccare sul tasto Conferma che comparirà

Ripetere la procedura per caricare il **Documento Legale Rappresentante** 

| egistrazione | Sceltz  | utente Registraz            | vione                 |              |                    |            |                                 |                            |   |
|--------------|---------|-----------------------------|-----------------------|--------------|--------------------|------------|---------------------------------|----------------------------|---|
|              | ococc   | Nuova Impresa               |                       |              |                    |            |                                 |                            |   |
|              | Impresa | OO<br>Dati Generali Consule | nte Sede Le<br>Rappre | gale Altri D | Dati Riepilog      | 0          |                                 |                            |   |
|              |         | Documenti Da Allega         | re: Riga 3 di 3 🛛 📿   | <b>1</b>     | Menu               |            | 1                               | 2                          |   |
|              |         |                             |                       |              |                    |            | Presa Visio                     | ne Accettazione            | e |
|              |         | File Richiesto              | Nome File Allegato    | Obbligatorio | Scarica<br>Modello | Inviato Da | ta Invio Presa Visio<br>Privacy | ne Accettazione<br>Privacy |   |
|              |         | Visura camerale             | VISURA.pdf            | 🗸 SI         | 8 🗸                | SI 18/10/2 | 2024 11:                        |                            | * |
|              |         | Documento Legale Ra         | DOCUMENTO_leg_rap.    | . 🧹 🛛 SI     | 8 🗸                | SI 18/10/2 | 2024 11:                        |                            |   |
|              |         | INFORMATIVA IMPRE.          | INFORMATIVA IMPRES    | × NO         | a ×                | NO         |                                 |                            |   |
|              |         |                             |                       |              |                    |            |                                 |                            |   |
|              |         |                             |                       |              |                    |            |                                 |                            |   |
|              |         |                             |                       |              |                    |            |                                 |                            |   |
|              |         |                             |                       |              |                    |            |                                 |                            |   |
|              |         |                             |                       |              |                    |            |                                 |                            |   |
|              |         |                             |                       |              |                    |            |                                 |                            |   |

 Per accettare l'informativa Privacy invece è sufficiente posizionarsi sulla riga INFORMATIVA IMPRESE ISCRITTE quindi: Tasto destro→ Scarica modello per leggere l'Informativa Cliccare sui pulsanti
 1-Presa visione
 2-Accettazione

#### **Sezione Riepilogo**

Controllare che tutti i dati siano corretti prima di cliccare su **Salva** Confermare e cliccare su **Stampa** per scaricare la ricevuta di iscrizione.

La ricevuta di iscrizione deve essere timbrata e firmata dall'Impresa e inoltrata via mail alla Cassa edile di ASTI al seguente indirizzo:

#### imprese@cassaedile.asti.it

I nostri uffici sono sempre disponibili per qualsiasi chiarimento in merito

### 0141 531354